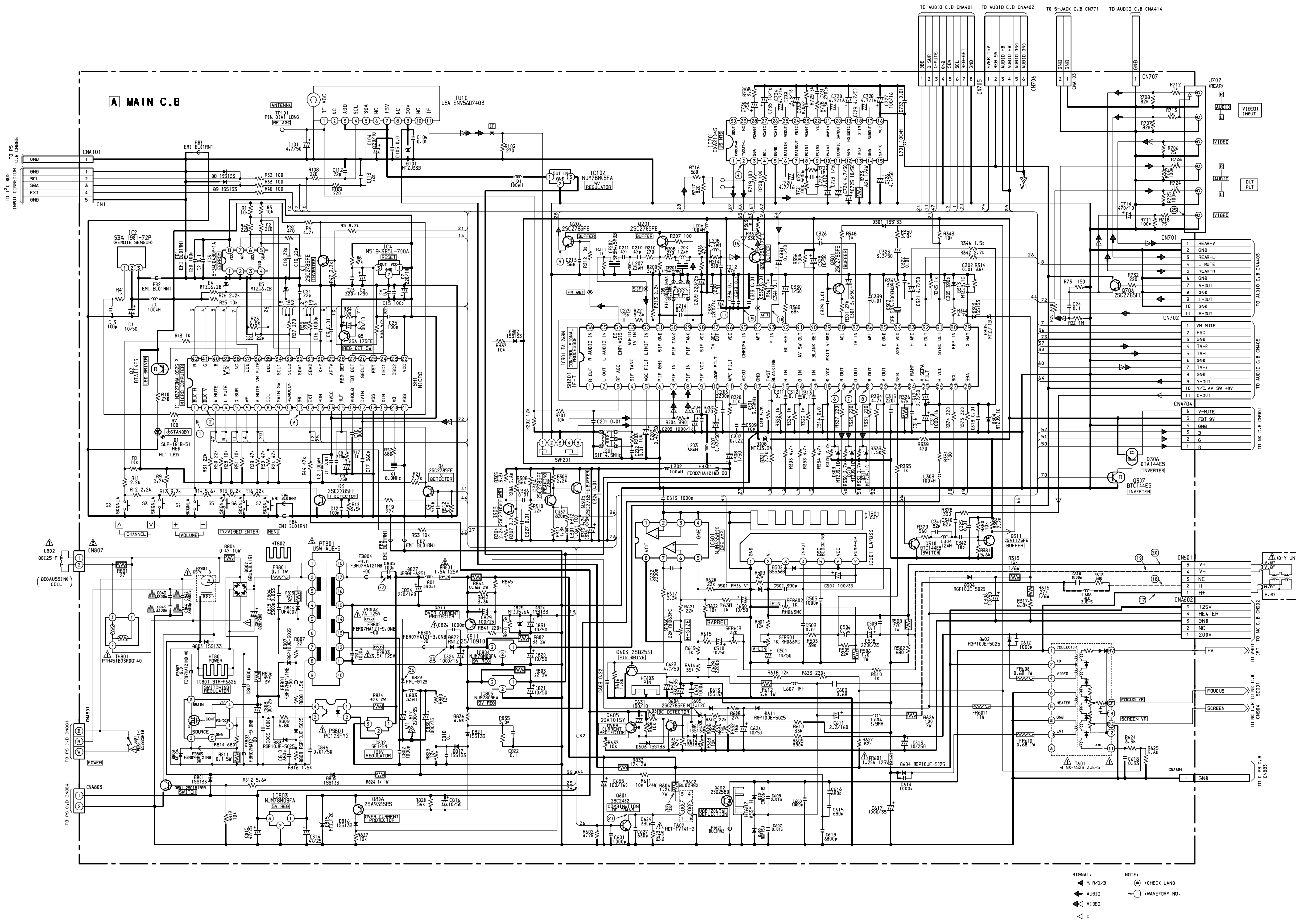

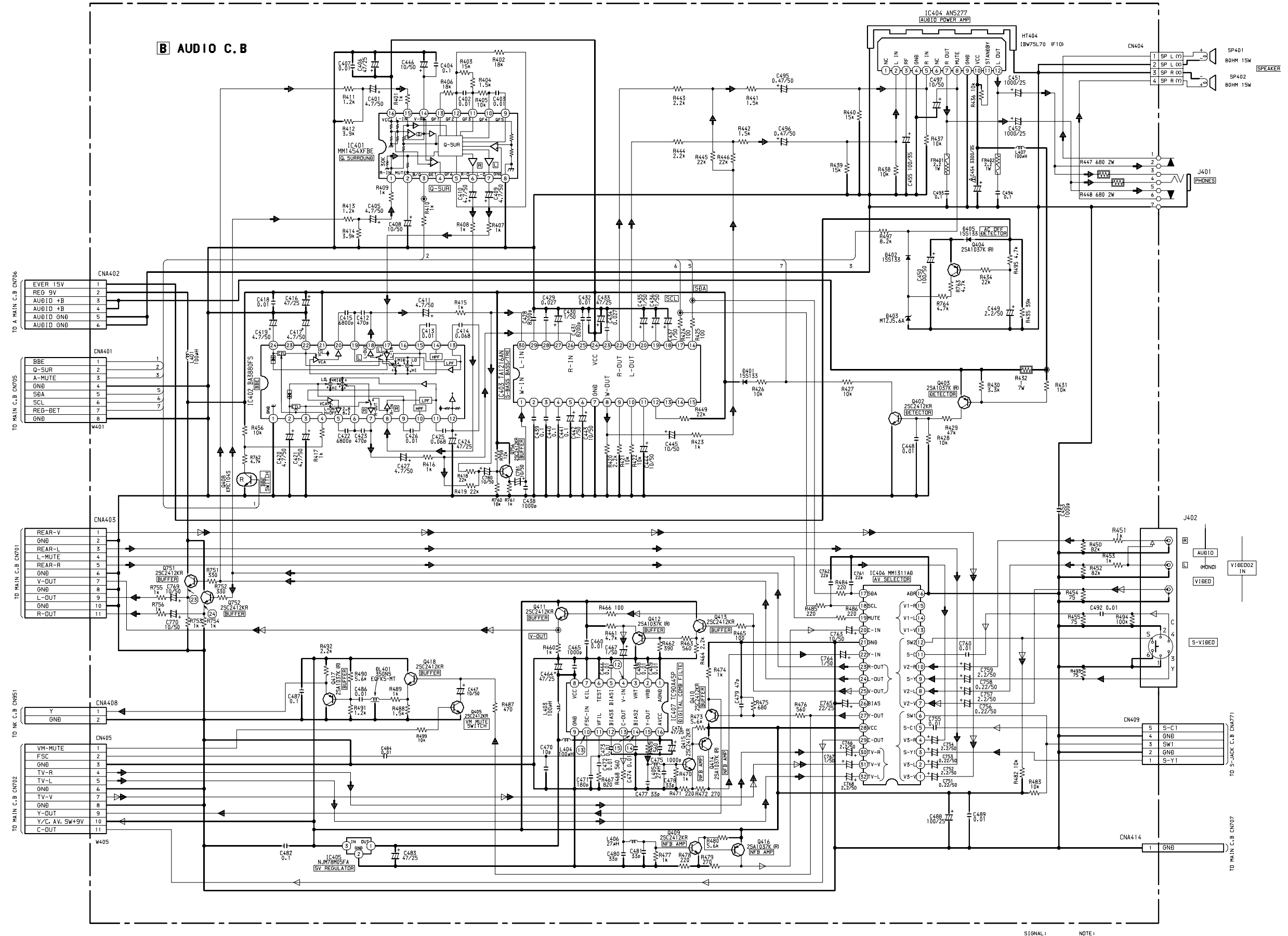

S0901 CRT 11P HPS1521-013411 C NK C.B ^@ (4 MAIN C.B CNA602 CN902 C902 680p 1250 5 HEATER 4 GNÐ 3 R G NC 2 200V 1 R901 8.2k 3W R902 8.2k 3W Ē C914 2.2/250 P304 Q954,955 OP AMP R905 2.2k R935 220k L901 33#H R963 100 k 255 155119 ₽9554 155119 ₽954 155119 10/50 L902 33#H R965 820 903 53µH R957 390 ////-L951 56#H ۲<sup>90</sup> ⊥ c953 ⊤ 100p -////-R959 395 7962 Q955 250774 C915 47/25 HT902 NECK1 HT901 NECK1 25C17405RS -13-Q952 25A9335RS 29 30 \ Д<sup>+</sup> С951 ДД 330/16 C955 10/50 С.В Q901 2SC5147Đ (AMP) Q902 2SC5147Đ AMP CN951 C916 0.01  $\bigcirc$  $\bigcirc$ AUĐIO C CNA408 -/W/-R907 220 ₩ R908 220 m-£ Þ Y 1 0953 2SC1740SRS 0951 25C1740: GNÐ R952 100 R968 120 2w 2 23k 33k R911 470 R960 6.8k R910 470 ദ്≰ല്ല്യ്⊻ 10k R961 270 10 -~~~ R915 560 R953 2.2k ≩ ×200 200 200 200 R966 ⊥C957 180p Ш+ COIL C954 10/50 7967 R914 560 0905 2SC2785FE 6 0RIVER CN952 R913 560 TO CRT MOĐULATION 0904 2SC2785FE R BRIVER 155133 1905 155133 R974 180 3W VM Ś GNÐ 2 C961 33/160 + R916 C960 470/10 VM, ÐRIVER, 2 L952 47µH 155133 h -П П-R919 82 C911 560p <u>+</u>|-Ð904 155133 -000 HT952 NECK 2 HT951 NECK 2 VM, ĐRIVE, 1 VELOC I TY ± C966 Q957 25C4793 R970 2.7 1/4W R917 68 R917 68 R920 82 C912 560p R921 82 C913 560p C959 ∔ 4700p ╁ Q956 25A1837 R969 47 1/2W C968 470/10 R971 560 1/4W C962 ± 0.047 R951 560 2.2/160 TT R936 D908 D910 RGB DRIVER 820 155133 155133 RGB DRIVER CN901 CNA704 V-MUTE 6 C FBT 9V MAIN C.B ( Ð909 155133 GNÐ 4 C908⊥ 680p∓ C909⊥ 820p∓ 1.5<sup>k</sup> 1.5<sup>k</sup>
1 ↓ R931 ≤ 470 R937 270≤ C903 10/51 В 3 ₩<sup>+</sup>C901 10/50 G 2 R 1 2 R939 1.5k

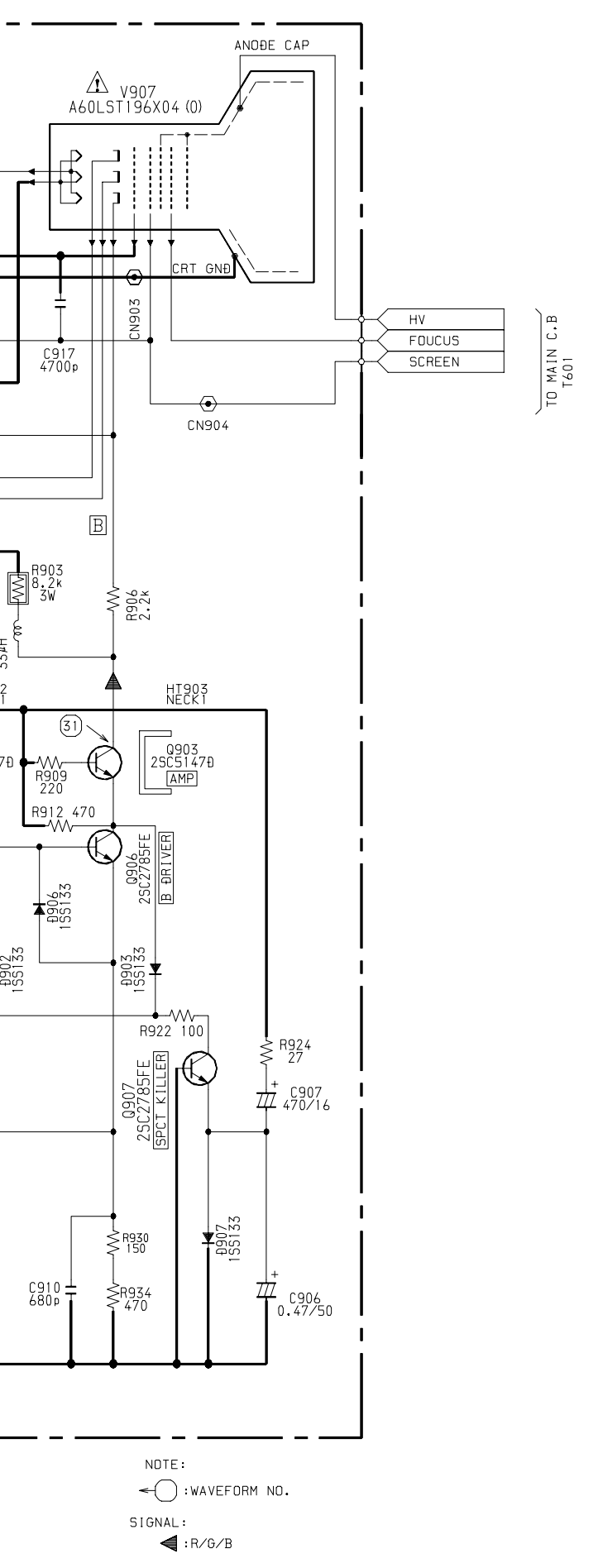

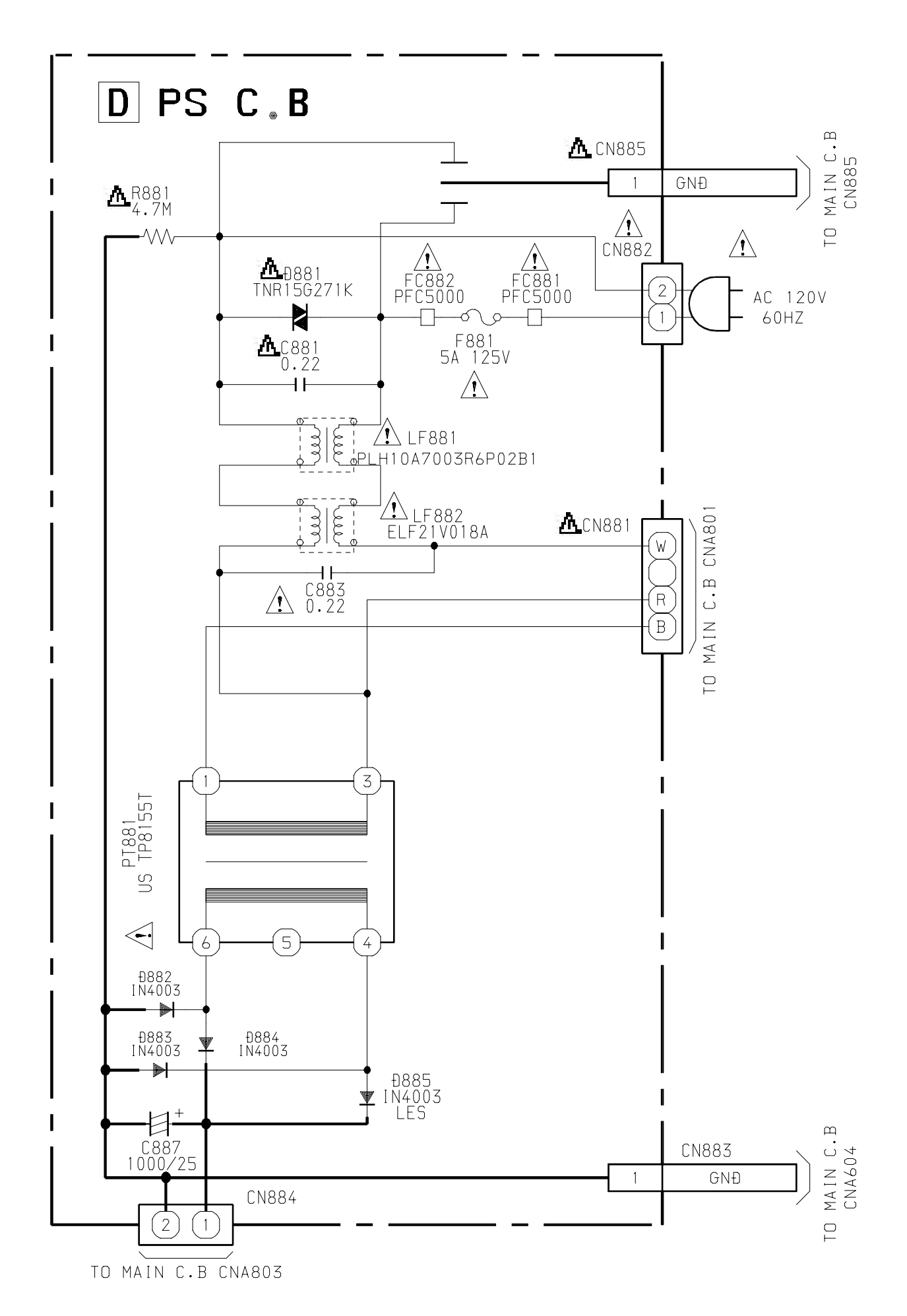

- 21 -

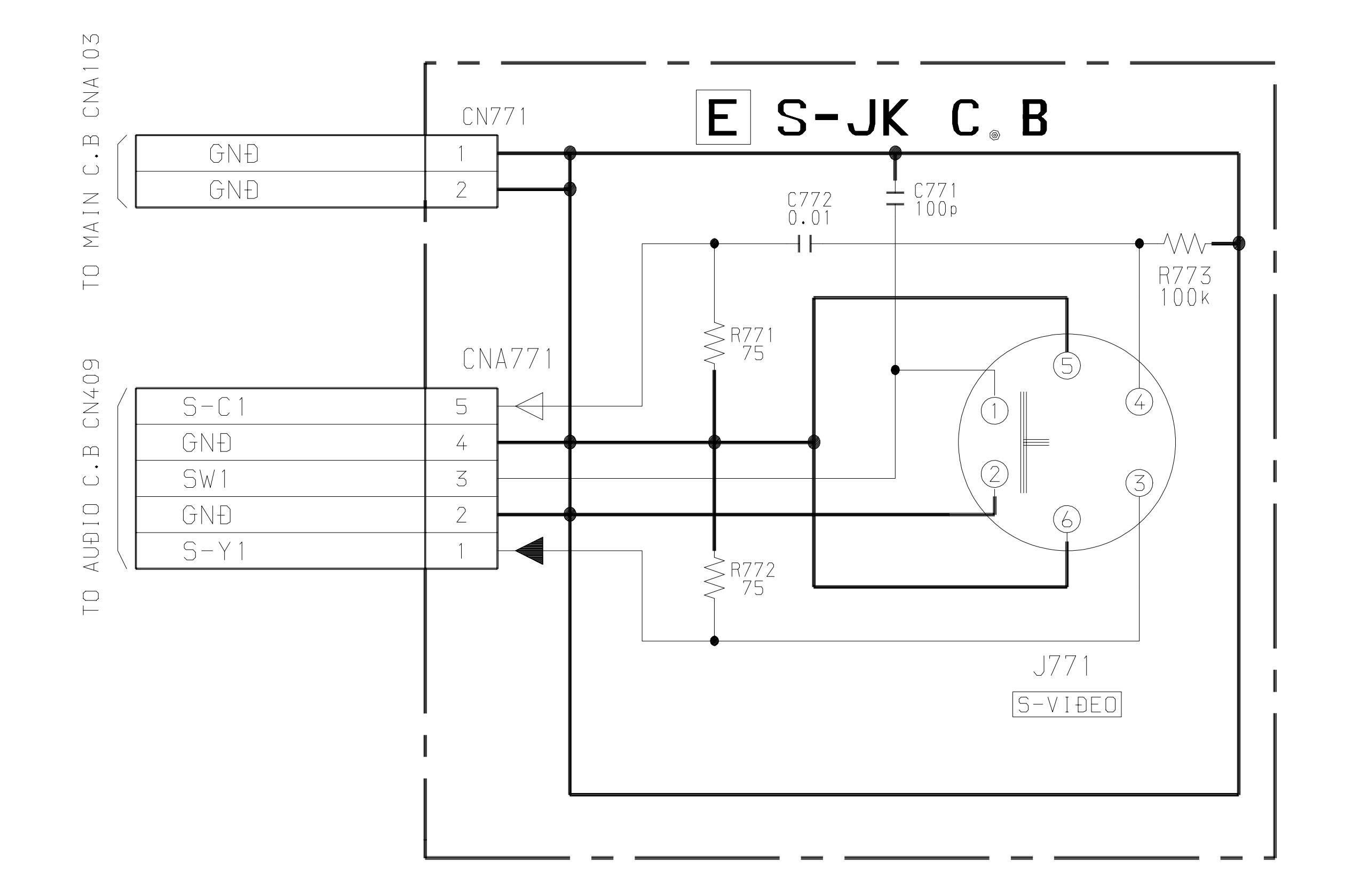

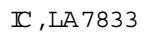

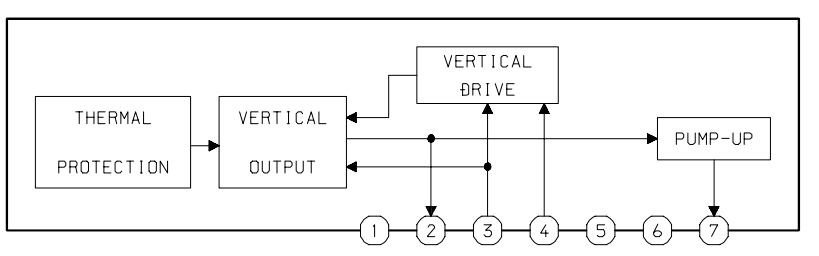

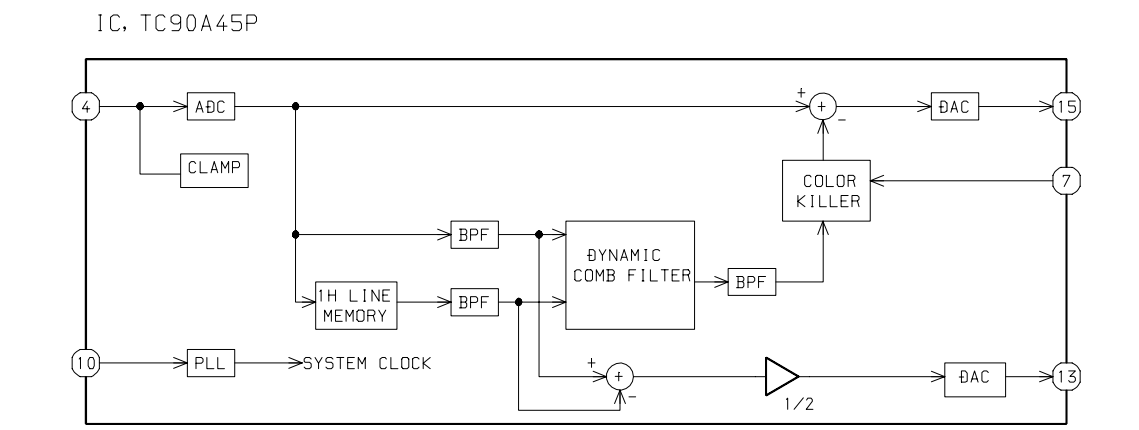

#### IC, AN5277

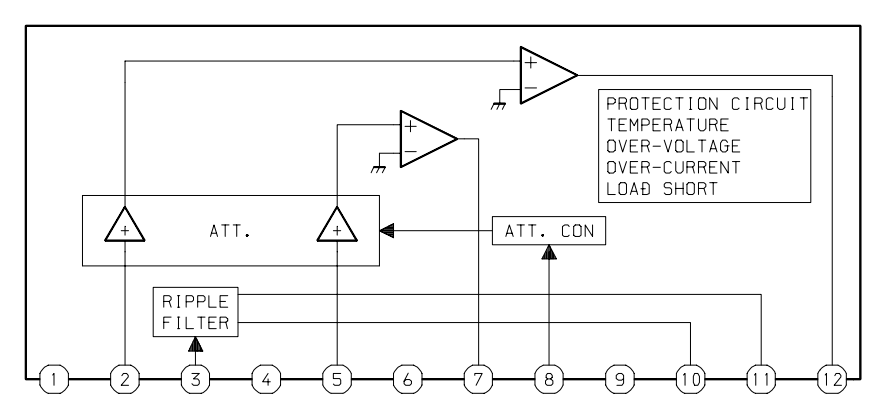

### IC, TA1268N

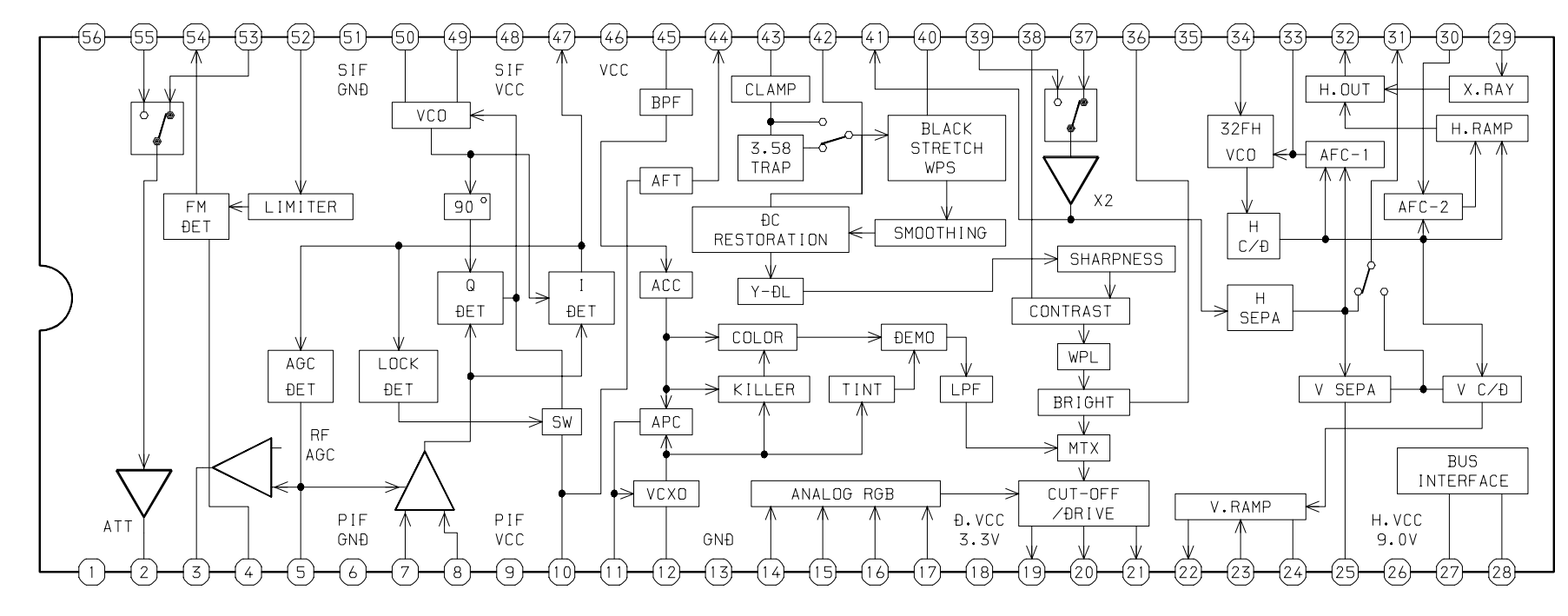

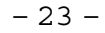

 $\left(2\right)$ 

(4)

(5)

(6)

(8)

(12)

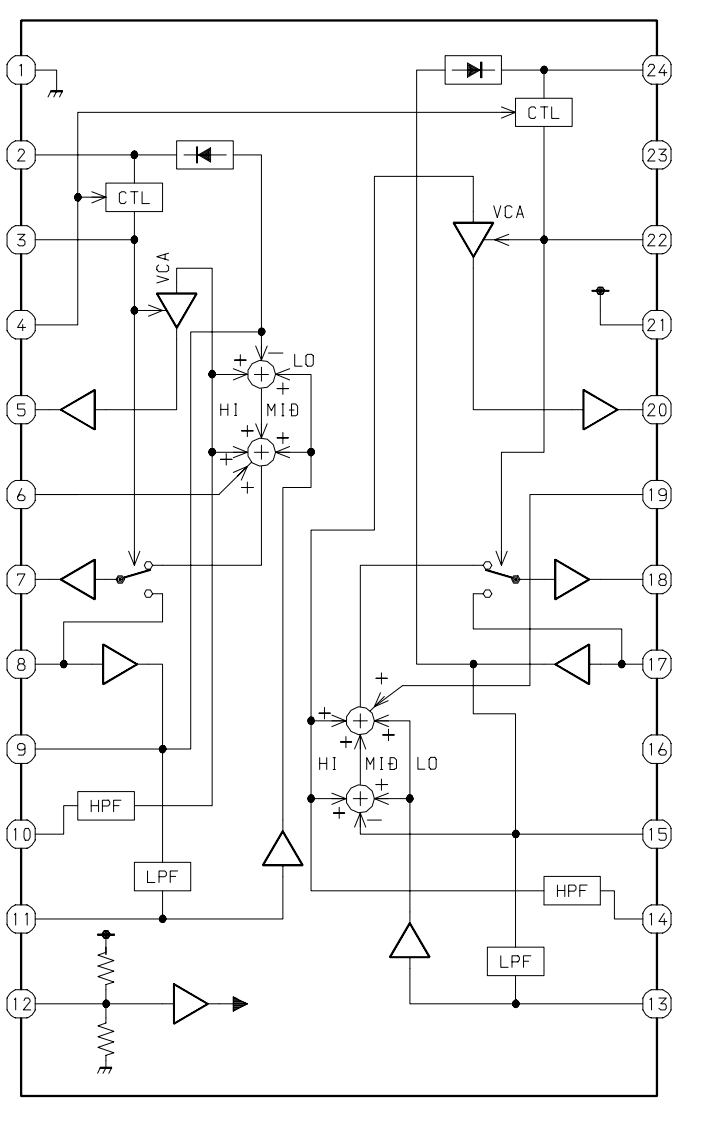

IC, MM1311AÐ

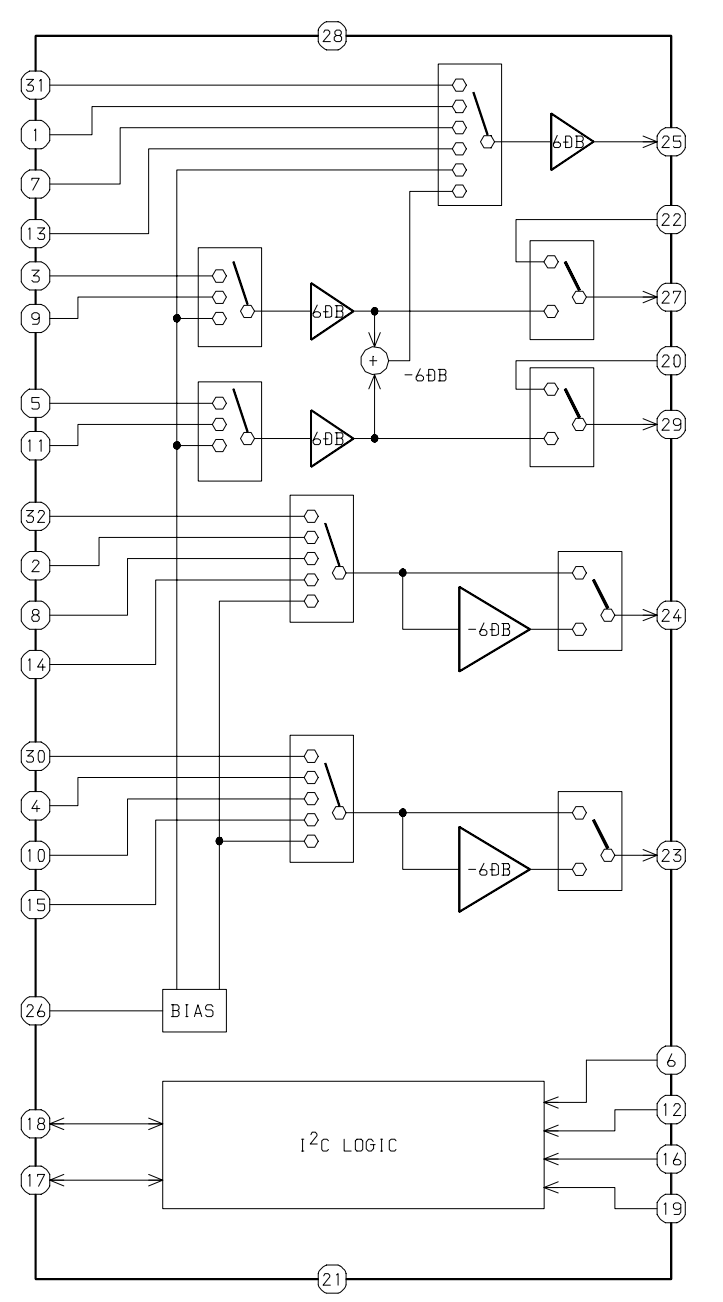

IC, CXA2104S

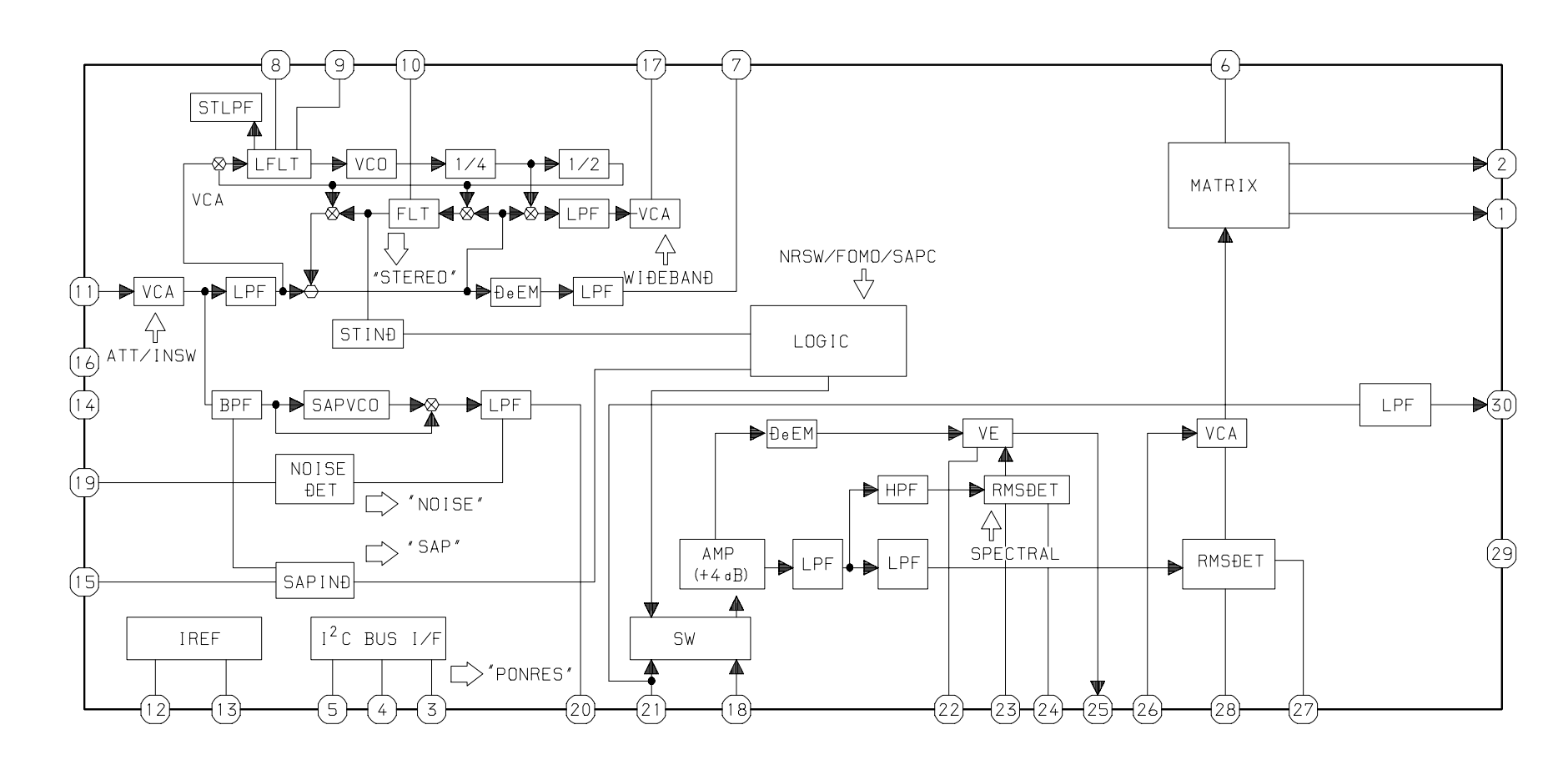

IC, TA1216AN

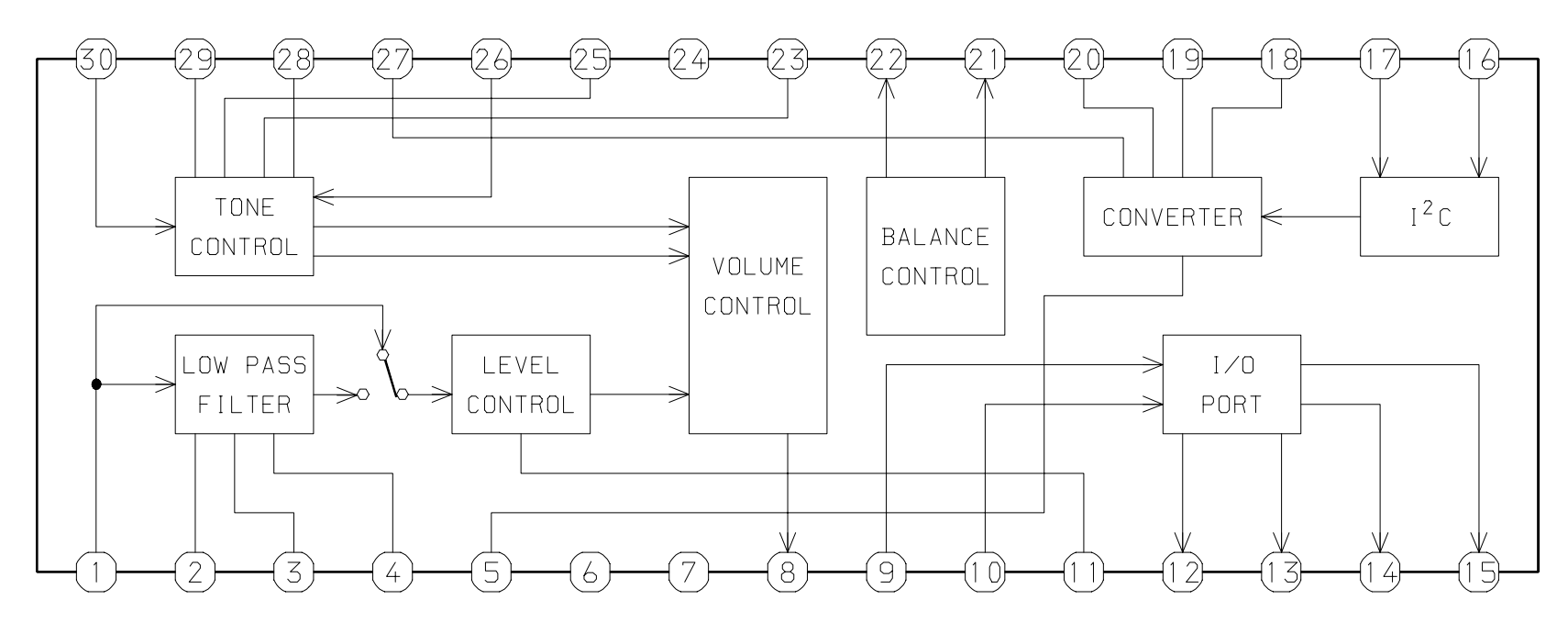

# Setting of IIC BUS Data

This model is designed with the ability to adjust most parts of the image projection and deflection system by using the jig remote controller.

### Preparations :

 Modify the hidden keys on the RC-6VT06 jig remote controller (TV-C142/86-LB4-951-010) so that they can easily be pressed.
 2 keys to be modified. (Refer to the below illustration)

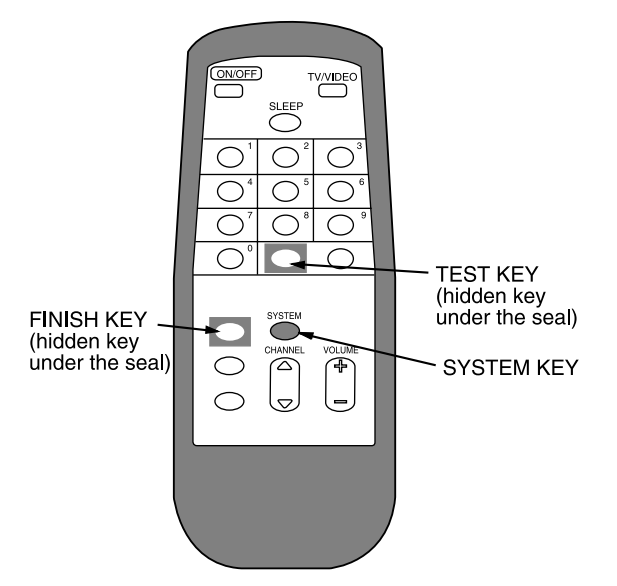

Starting the "Service Mode" : Hidden key / "TEST"

- Press the "TEST" key on the jig remote controller once to enter to the "Aging Mode" (Refer Fig. 1).
- Press the "TEST" key on the jig remote controller again to enter the "Adjustment Mode".

Hidden key / "FINISH"

- The accumulated hours in the "Aging Mode" will be reset by pressing the "FINISH" key on the jig remote controller.
  - Avoid to press this key during general repairs.

## Aging Mode Operation Method :

Make sure that confirmation is done after replacing the EEP ROM.

#### <TV-F2400>

- 1. Enter to the aging mode by pressing the "TEST" key on the remote controller. (Fig. 1a)
- 2. Press "SYSTEM" key and confirm the condition of the distinction switch. (Fig. 2a)

Confirm the following items before doing the electrical adjustment.

- In case the contents are different, press "5" key and select [US25] for the destination.
- In case the data is different use the "CHANNEL" key to scroll through 0~F and set to the correct data value of "0" or "1" by the volume key.
- All the settings are stored when the "TEST" key is pressed to complete the correction.

### <TV-F2500>

- 1. Enter to the aging mode by pressing the "TEST" key on the remote controller. (Fig. 1b)
- 2. Press "SYSTEM" key and confirm the condition of the distinction switch. (Fig. 2b)
  - Confirm the following items before doing the electrical adjustment.
  - In case the contents are different, press "4" key and select [NH25] for the destination.
  - In case the data is different use the "CHANNEL" key to scroll through 0~F and set to the correct data value of "0" or "1" by the volume key.
  - All the settings are stored when the "TEST" key is pressed to complete the correction.

AGING AFT OK 0000H NH25

AGING AFT OK 0000H US25

Fig.1b

Fig.1a

| 1 | US21                            |
|---|---------------------------------|
| 2 | TW21                            |
| 3 | NH21                            |
| 4 | NH25                            |
| 5 | US25                            |
| 6 | TW25                            |
|   | 0 1 2 3 4 5 6 7 8 9 A B C D E F |
|   | 0 1 1 1 0 1 1 1 1 1 1 1 1 1 0 0 |

Fig.2a

| 1 | US21                            |
|---|---------------------------------|
| 2 | TW21                            |
| 3 | NH21                            |
| 4 | NH25                            |
| 5 | US25                            |
| 6 | TW25                            |
|   | 0 1 2 3 4 5 6 7 8 9 A B C D E F |
|   | 0 1 1 1 0 1 1 1 1 1 1 0 1 1 0 0 |

Fig.2b

### Contents of Aging Mode :

- Release "Auto Power Off" function Release "Auto Power Off" function when no input is supplied. Use this mode for warming up (aging) during CRT adjustment.
- 2. AFT S-curve status indication

The condition of FT S-curves are indicated by "OK" for suitable tuning, "UP" for too high or "DN" for too low.

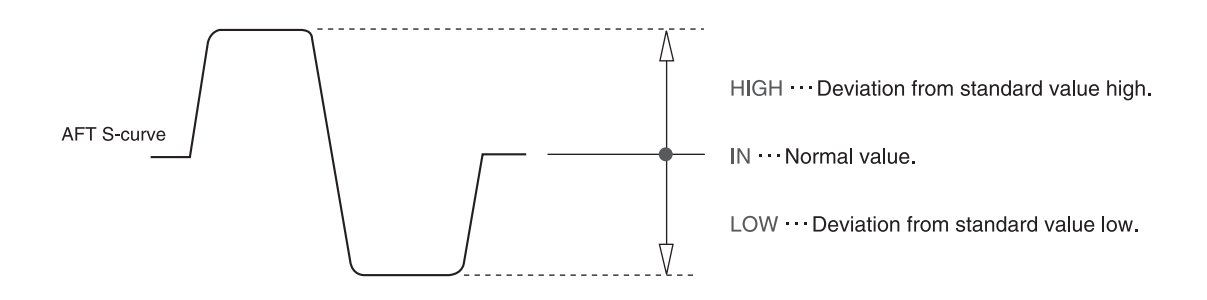

 Display of "CRT ON" accumulated hours The CRT usage time is accumulated on an hourly basis and is displayed in hexadecimal figures.

Sample calculation of displayed hexadecimal figures: AFT OK 1234 H US25

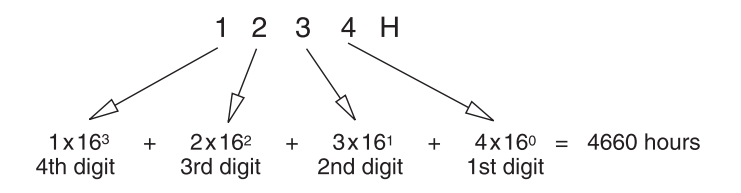

• The display will be reset to 0000H when the accumulated hours exceed 7FFFH(32768 hours).

### Adjustment Mode Operation Method :

1. Return to the aging display by pressing the "SYSTEM" key and press "TEST" key to display the adjustment menu screen.

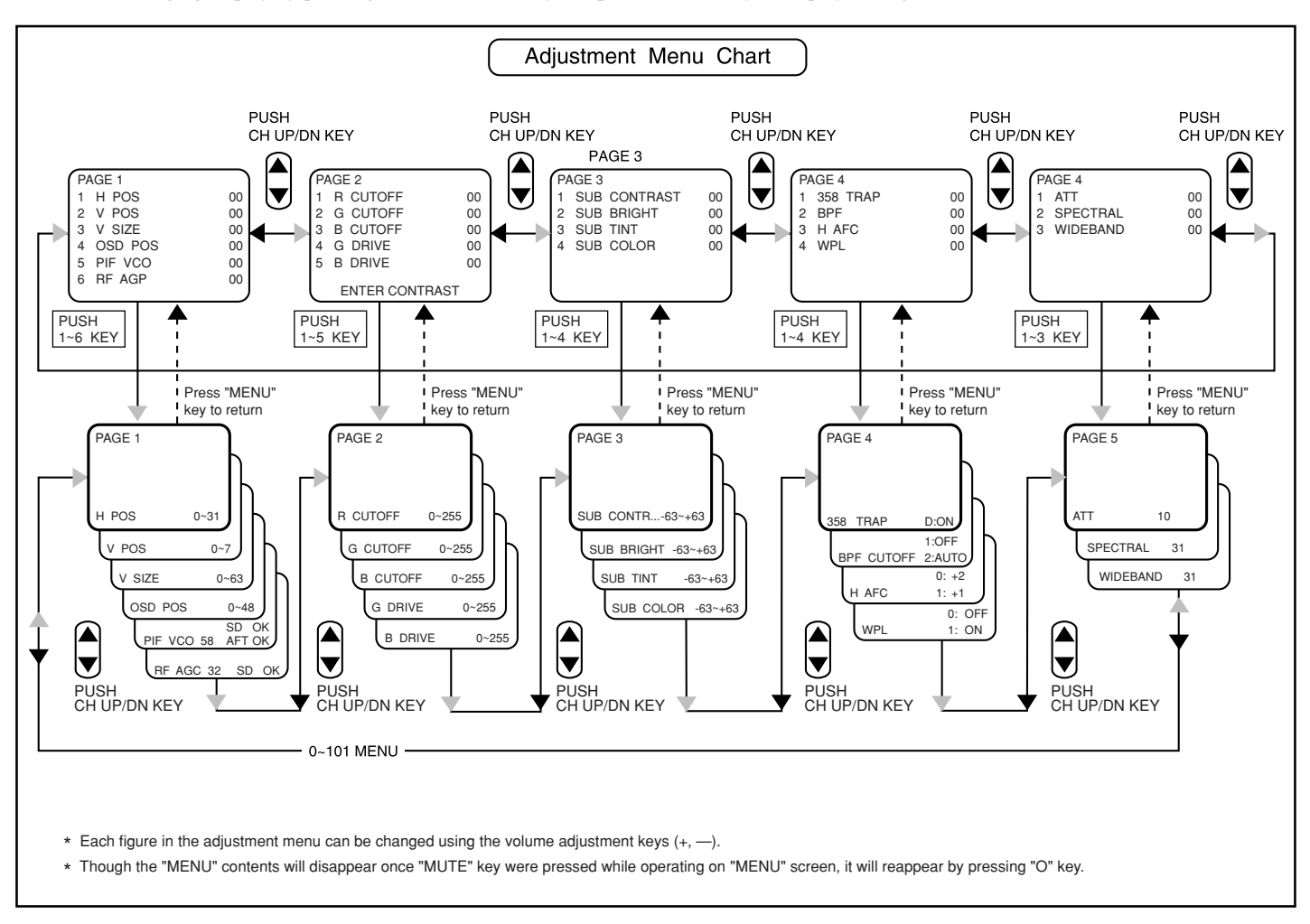

Fig.3

# ADJUSTMENT

# Electrical adjustment:

- Operate after inputting the following initial figures when replacing EEP ROM.
- Check the condition and adjust the area where the general repair is carried out.

|                 | Initial Value  |  |  |  |
|-----------------|----------------|--|--|--|
| PAGE 1          |                |  |  |  |
| 1. H POS        | 16             |  |  |  |
| 2. V POS        | 3              |  |  |  |
| 3. V SIZE       | 30             |  |  |  |
| 4. USD PUS      | 58             |  |  |  |
| 6 BE AGC        | 32             |  |  |  |
|                 |                |  |  |  |
|                 | 107            |  |  |  |
|                 | 127            |  |  |  |
| 3. B CUT OFF    | 127            |  |  |  |
| 4. G DRIVE      | 127            |  |  |  |
| 5. B DRIVE      | 127            |  |  |  |
| PAGE 3          |                |  |  |  |
| 1. SUB CONTRAST | - 5            |  |  |  |
| 2. SUB BRIGHT   | + 32           |  |  |  |
| 3. SUB TINT     | + 16           |  |  |  |
| _4SUB_COLOR     | + 16           |  |  |  |
| PAGE 4          | Specific Value |  |  |  |
| 1. 3.58 TRAP    | OFF            |  |  |  |
| 2. BPF          | AUTO           |  |  |  |
| 3. HAFC         | +1             |  |  |  |
| _4WPL           | OFE            |  |  |  |
| PAGE 5          |                |  |  |  |
| 1. ATT          | 10             |  |  |  |
| 2. SPECTRAL     | 24             |  |  |  |
| 3. WIDEBAND     | 44             |  |  |  |

PWB Adjustment / Do before entering the adjustment mode

1. H SIZE Horizontal Size Crosshatch

Input Signal : Crosshatch Adjustment Point : SFR601 Measuring Instrument : Pattern generator / reader: LCG-401

• Use SFR601 to adjust the dot mark of the crosshatch to the center. (So that the number of measure become the same horizontally and vertically)

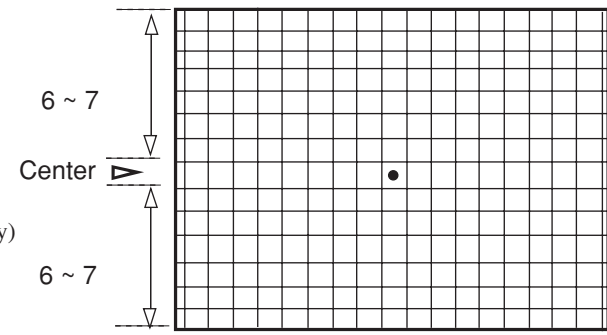

2. PIN & BARREL Pin Phase & Pin Amplitude (Barrel) Adjustment (Linearity). Input Signal : Crosshatch

Adjustment Point : SFR602 / PIN (Fig. A) SFR603 / BARREL (Fig. B)

Measuring Instrument : Pattern generator / reader: LCG-401

- Adjust the crosshatch distortion.
  1. Use SFR602 to adjust the vertical distortion (Fig. A).
  2. Use SFR603 to adjust the horizontal distortion (Fig. B).
- Repeat 1~2 until the vertical lines become straight.

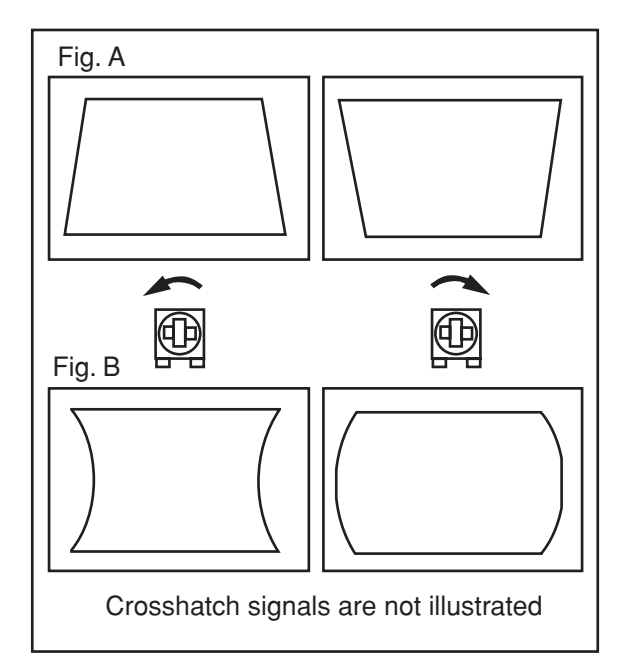

# PAGE 1

1-1. H POS Horizontal Positioning Adjustment / Adjustment Menu Screen: PAGE 1-1

Input Signal : Crosshatch Measuring Instrument : Pattern generator / reader: LCG-401

• Use the volume keys on the jig remote controller to adjust the dot mark in the centre of crosshatch screen to the exact centering position by allocating an equal number of squares on the left and right side of the dot. (Fig. 1-1)

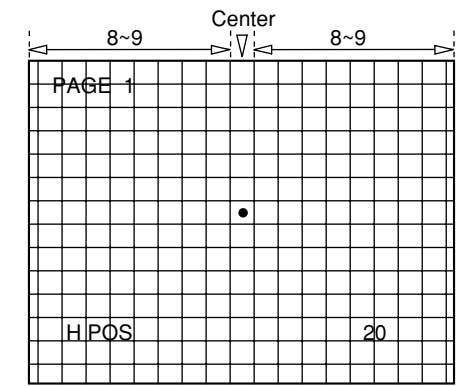

Fig. 1-1

1-2. V POS Vertical Positioning Adjustment / Adjustment Menu Screen: PAGE 1-2 Input Signal : Crosshatch

Measuring Instrument : Pattern generator / reader : LCG-404

• Using the volume keys on the jig remote controller to adjust the dot mark to the exact vertical centre position in the crosshatch screen. (Fig. 1-2)

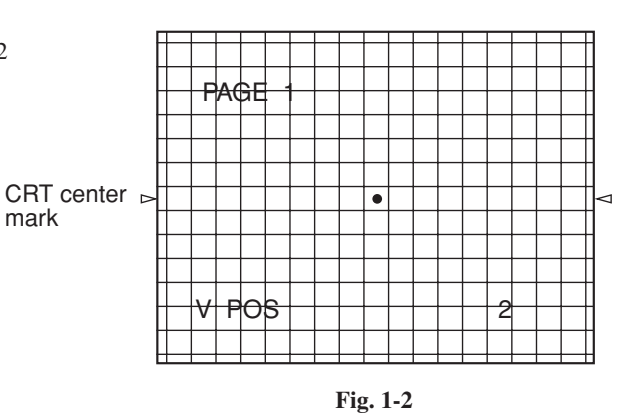

V LINEARITY Vertical Linearity Adjustment

Input Signal : Monoscope (LION MARK) Measuring Instrument : Monoscope / NTSC

Use the volume key on the jig remote controller to adjust the 6 circular figures on monoscope to be true circles.

<Simple Adjustment> Input Signal : Crosshatch Adjustment Location : SFR501 Measuring Instrucment : Pattern generator / NTSC Adjust SFR501 so that the crosshatch patterns is square.

\* Adjust V POS (PAGE 1-2) and Linearity repeatedly. If it does not work, adjust V Size (PAGE 1-3) first and try the adjustment again.

1-3 V SIZE Vertical Size Adjustment / Adjustment Menu Screen : PAGE 1-3

Input Signal : Crosshatch Measuring Instrument : Pattern generator / reader : LCG-401

• Use the volume keys on the jig remote controller to adjust the number of the squares of the crosshatch pattern to 13~14. (Fig. 1-3)

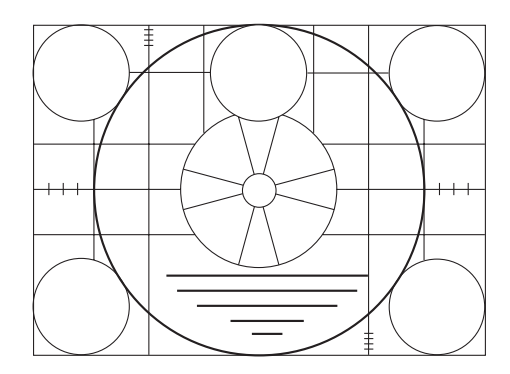

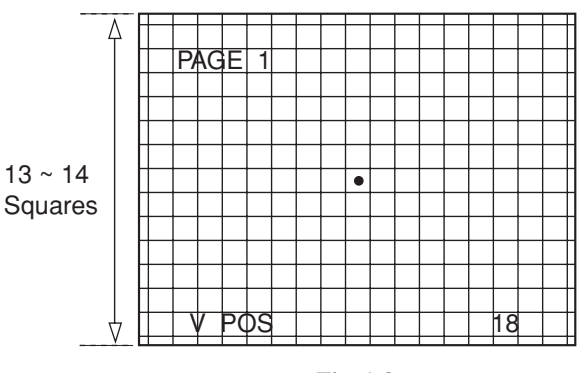

Fig. 1-3

1-4. OSD POS OSD Positioning Adjustment / Adjustment Menu Screen: PAGE 1-4

Input Signal: Not specified.

• Use the volume keys on the jig remote controller to adjust the position of the + sign on both right and left sides shown on the OSD screen to be equivalent from the screen edge. A=B Fig. 1-4

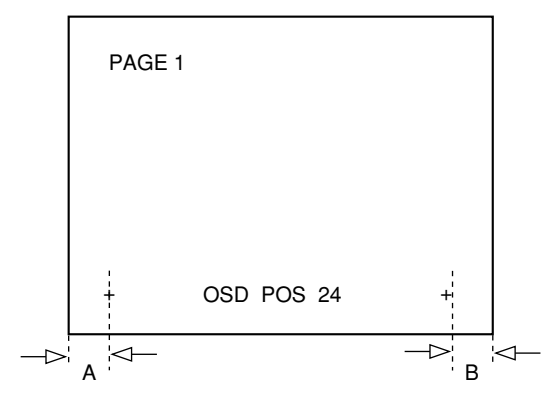

Fig. 1-4

| 1-5. PIF VCO Video IF/ VCO Adjustment / Adjustment Menu Screen: PAGE 1-5                                                                                                 |         |          |     |    | _ |
|----------------------------------------------------------------------------------------------------|---------|----------|-----|----|---|
| Input Signal: ANT RF-INPUT                                                                                                    | PAGE 1  |          |     |    |   |
| Colour Bar<br>Measuring Instrument: Oscilloscope Pattern generator / reader: LCG-401                                                                                     |         |          |     |    |   |
| • Use the volume keys on the jig remote controller to adjust the status of AFT on the screen to "OK". Fig. 1-5                                                           |         |          |     |    |   |
| • If "OK" status can be obtained from multiple numbers of ranges, select the                                                                                             |         |          |     |    |   |
| intermediate value.                                                                                                    |         |          | SD  | OK |   |
| * SD will display "NG" while the screen has no signals. There will be no problem with VCO Adjustment (e.g. when there is no signal with Video input) In this case, it is | PIF VCO | 58       | AFT | OK |   |
| possible to make adjustments as long as ANT is loaded.                                                                                                    |         | Fig. 1-5 |     |    |   |
|                                                                                                    |         |          |     |    |   |
| 1-6. RF AGC RF-AGC/ Adjustment Menu Screen: PAGE1-6                                                                                                    |         |          |     |    | - |
| Input Signal: ANT RF-INPUT                                                                                                    |         |          |     |    |   |

Color Bar Test Point: TP101 RF AGC Measuring Instrument: Oscilloscope Pattern generator / reader: LCG-401

1. Connect the oscilloscope to TP101.

2. Using the volume keys on the jig remote controller to adjust the test point voltage value to  $4.0 \pm 0.5$ VDC. Then check if the status of AFT on the Adjustment Menu Screen is displayed "OK" as shown in Fig. 1-6.

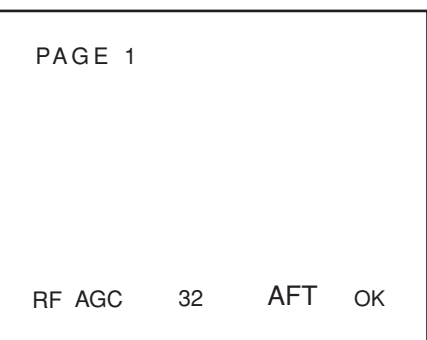

Fig. 1-6

# PAGE 2 White Balance Adjustment : Adjustment Menu Screen: PAGE 2-1~5

\*User's picture quality will be cleared when the adjustment menu screen appears. Input signal : White raster

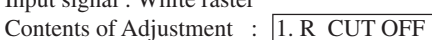

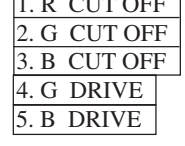

- \* More than 20 minutes of aging is required before the adjustment.
  - \* The whole process should be repeated several times for the adjustment.

Measuring instrument : Pattern generator / reader: LCG-401

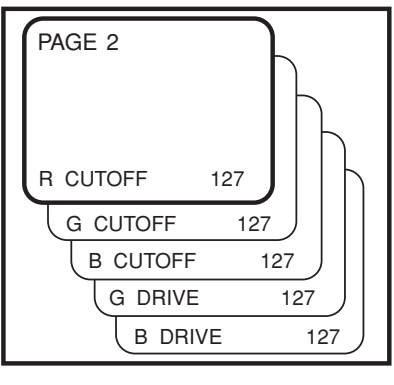

Fig. 2-1

- 2-1. Use the pattern generator to input the white raster signal.
- 2-2. Using the volume keys on the jig remote controller, fix the figure of the strongest color on the screen to 127 and adjust the other 2 cut off figures until white picture appears on the screen.

### Drive Adjustment :

Cut Off Adjustment :

- 2-3. Using the volume keys on the jig remote controller, bring the figure of the 4.G DRIVE up to more than 200 till the color becomes greenish.
- 2-4. Then reduce the numeric figure to the point where the greenish color disappears completely.
- 2-5. Using the volume keys on the jig remote controller, bring the figure of the 5.B DRIVE up to more than 200 till the color becomes bluish.
- 2-6. Then reduce the numeric figure to the point where the bluish color disappears completely.
- 2-7. Repeat the process of 1~6 for several times and adjust for whiter look.

### Focus Adjustment :

Input Signal : Dot pattern

Adjustment Point : SFR located at upper part of FBT (T601) Measuring Instrument : Pattern generator / reader: LCG-401

• Adjust SFR which is located at upper part of FBT (T601) in order to get the best focus for the dot.

# Screen Adjustment :

Input Signal : No Signal (No Raster) Adjustment Point : SFR located at lower part of FBT (T601) Measuring Instrument : Pattern generator / reader: LCG-401

1. Enter to "Aging Mode Screen" by pressing "TEST" key on the jig remote controller once.

- 2. Press "10" key of the numeric channal keypad to get a horizontal single line screen (Fig.2-2).
- 3. Adjust SFR located at lower part of FBT (T601) until the horizontal line starts to be slightly brightened.
- 4. Repeat the process of step 2 and return to the "Adjustment Menu Screen".

# PAGE 3

3-1. SUB BRIGHT Sub-brightness Adjustment / Adjustment Menu Screen: PAGE3-2 (careful with the order)

Input Signal: Color Bar (Stair step) Measuring Instrument: Pattern generator / reader: LCG-401

• Using the volume keys on the jig remote controller to adjust the scale of the second last from right to be slightly brightened.

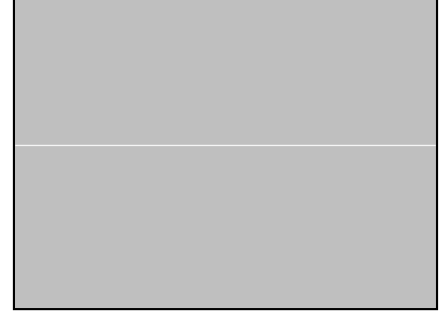

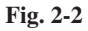

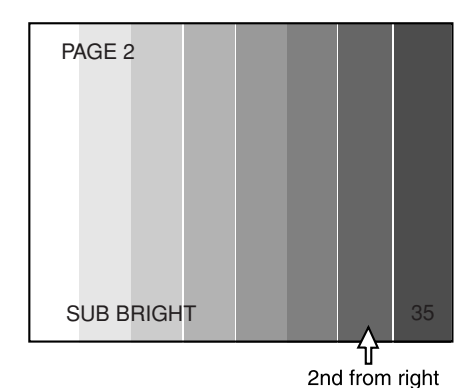

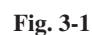

3-2. SUB CONTRAST Sub-contrast Adjustment / Adjustment Menu Screen: PAGE 3-1

Input Signal: Color Bar (QIW) croma/OFF

Measuring Instrument: Oscilloscope Pattern generator / reader:

#### Test Point: S0901 R(R CATHODE)

- 1. Connect the oscilloscope to S0901 R.
- 2. Using the volume keys on the jig remote controller adjust the pedestal level and the voltage of 100% white to  $105 \pm 2.0$ V, according to Fig. 3-2.

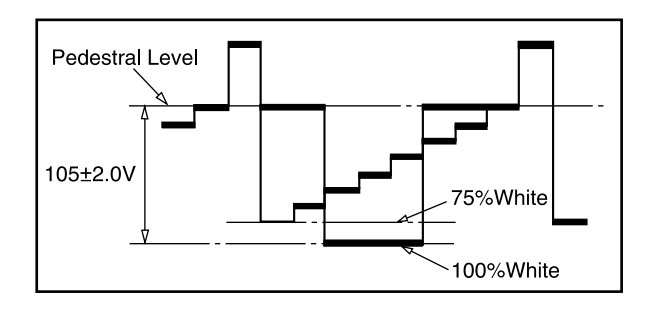

Fig. 3-2

3-3. SUB TINT Sub-Tint Adjustment / Adjustment Menu Screen: PAGE 3-3

Input Signal: Color Bar (VIDEO IN) Measuring Instrument: Oscilloscope / Pattern generator / reader:

LCG4-1 Test Point: CNA704 ③ PINB

- 1. Connect the oscilloscope to CNA704 ③ PINB.
- 2. Using the volume keys on the jig remote controller, a djust the top excursions of waveform "Magenta" and "Blue" to be linear (Fig. 3-3).

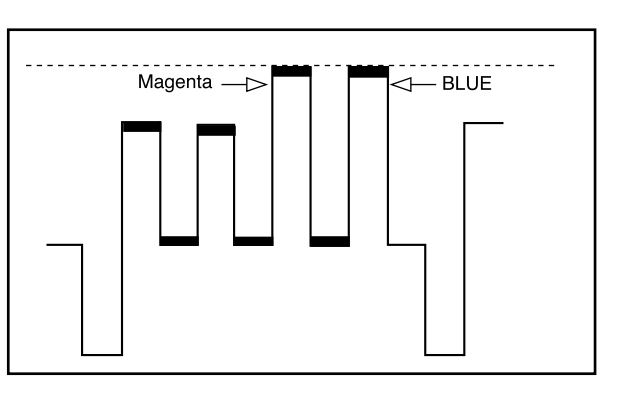

Fig. 3-3

3-4. SUB COLOR Sub-color Adjustment / Adjustment Menu Screen: PAGE3-4

Input Signal: Color Bar (VIDEO IN) Measuring Instrument: Oscilloscope / Pattern generator / reader: LCG-401

Test Point: CNA704 ③ PINB

- 1. Connect the oscilloscope to CNA704 ③ PINB.
- 2. Using the volume keys on the jig remote controller, adjust the top excursions of waveform to be linear (Fig. 3-4).

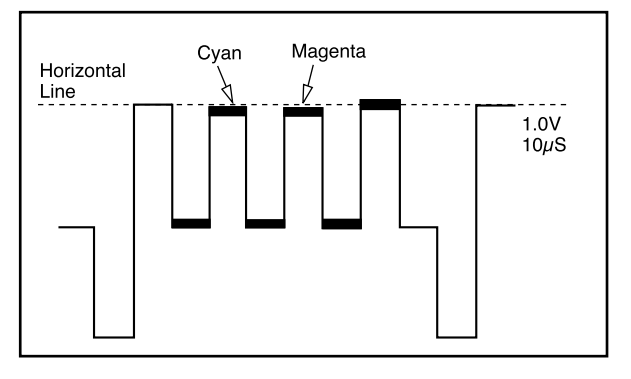

Fig. 3-4

# PAGE 4

4. TV SETTING CHECK Confirmation of Model Setting / Adjustment Menu Screen: PAGE4-1~4

#### Each setting is particular to each model. Do not make any changes to these fixed setting.

• Check if the details of the Adjustment Menu Screen are the same as those in Fig. 4. If they were different, readjust them accordingly using the volume keys on the jig remote controller.

| 3.58 TRAP | 0 : ON   |
|-----------|----------|
| BPF       | 2 : AUTO |
| H AFC     | 1:+1     |
| WPL       | 0 : OFF  |

\* The details of 3.58 TRAP cannot be controlled.

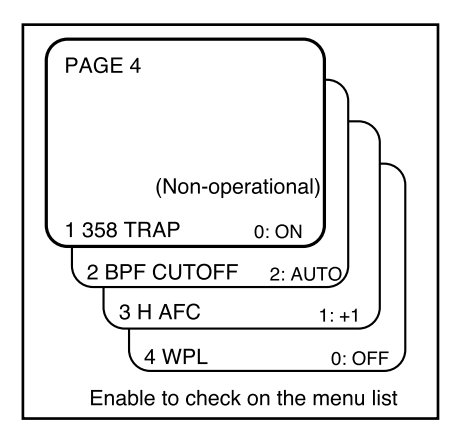

Fig. 4

# PAGE 5

5-1. ATT ALIGNMENT ATT Adjustment / Adjustment Menu Screen: PAGE 5-1

Input Signal: ANT RF-INPUT / Color Bar Measuring Instrument: Oscilloscope / Pattern generator / reader: LCG-401 Test Point: IC701 ② PIN TV OUT-L

- 1. Connect the oscilloscope to IC701 (2) PIN
- 2. Using the volume keys on the jig remote controller, adjust the value of IC701 (2) PIN to 490 ± 20mVrms.

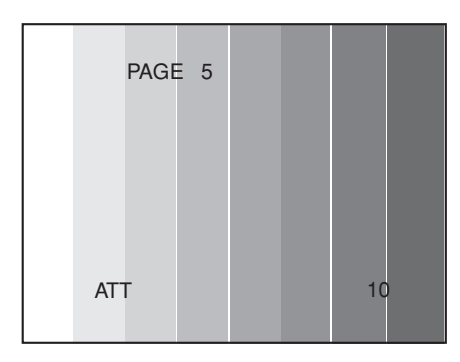

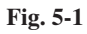

#### 5-2. SEPARATION ALIGNMENT Adjustment of Stereo Sound Separation Degree/Adjustment Menu Screen: PAGE 5-2~3

Input Signal: Setting of TV Multiplex Transmission Signaler

| Variation          | Internal  |
|--------------------|-----------|
| Internal Variation | 400 Hz    |
| Audio              | L ch      |
| Channel            | 2 ch      |
| Video Signal       | Color Bar |

Multiplex Transmission Signaler RF Output / 2CH

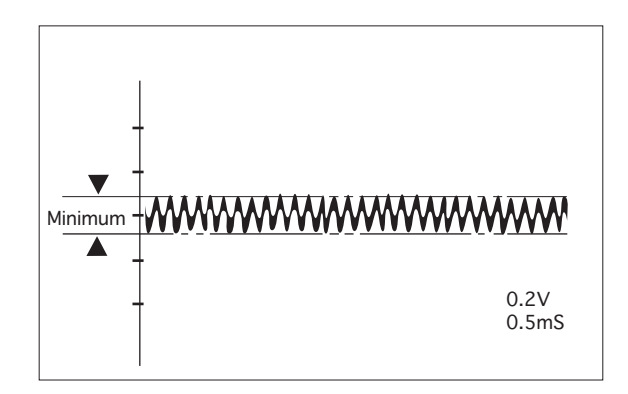

Fig. 5-2

Measuring Instrument: Oscilloscope / TV Multiplex Transmission Signaler / reader: 236A\_\_\_\_

Test Point: IC701 ① PIN TV OUT-R

- 1. Connect the oscilloscope to IC701 1 PIN
- 2. Start receiving signals from TV 2CH.
- 3. PAGE5-3

Using the volume keys on the jig remote controller, adjust the voltage width of IC701 1 PIN waveform to the minimum as in Fig 5-3.

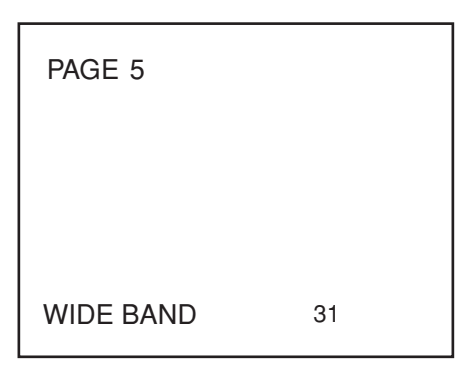

Fig. 5-3

- 4. Adjust the internal Variation of TV Multiplex Transmission Signaler to 1kHz and perfrom the same method as in step 3. (Fig 5-4)
- 5. Repeat the step 3~4 for several times to adjust for the minimum value.

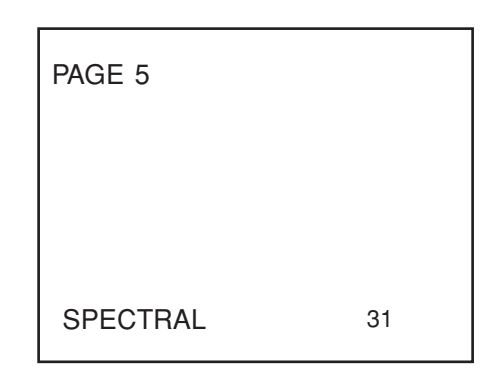

Fig. 5-4

#### TUNER ADJUSTMENT

If adjustment elements were replaced for repair, conduct the following set of adjustments. And then, further adjustments should be conducted on the Adjustment Menu Screen.

If this set of adjustments was not completed, no further adjustments on the Adjustment Menu Screen can be conducted.

The elements whose circuit condition will be altered depending on repair.

VCO coil

• SIF coil

6-1. VCO ADJUSTMENT VCO (PIF) Adjustment / Video Transfer Frequency Free-Running Adjustment

Input Signal: RF-Color Bar Input Level: 90dBμ V BROADCAST CH/fc=45.75MHz MODE: TUNER Test Point: IN-PUT / TU101-11PIN IF OUT-PUT / IC301-44PIN AFT Measuring Location: L205/P-IF Measuring Instrument: Oscilloscope / Pattern generator / reader: LCG401

- 1. Connect the oscilloscope to IC301-44PIN.
- 2. Enter the specific level of RF signal to TU101-11PIN, and adjust L205 so that the voltage of IC301-44PIN will be 2.8±0.2VDC.
- 6-2. SIF ADJUSTMENT Audio IF Variation Adjustment

Input Signal: AM/FM-SG RF OUT/4.5MHz-SIF MOD OFF 90dB μV

• The simple way to make adjustment is to receive a normal broadcasting.

MODE: TUNER Test Point: IN-PUT/IC301-52PIN SIF OUT-PUT/IC301-54PIN FM DET Measuring Location: L201/S-IF

Measuring Instrument: Oscilloscope Am/FM-Signal Generator

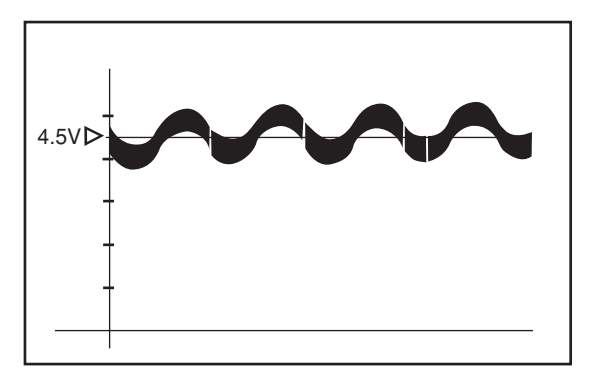

- 1. Connect the oscilloscope to IC301-54PIN.
- 2. Enter the specific signal to IC301-52PIN, and adjust L201 so that the voltage of IC301-54PIN will be  $4.5 \pm 0.2$ VDC.

Fig.6-1.